中華郵政股份有限公司 104 年第 2 次職階人員甄試試題

## 職階/甄選類科【代碼】: 營運職/壽險精算【H6002】 專業科目(2): Excel VBA 程式

\*請填寫入場通知書編號:

| 注意:①作答前須檢查答案卷、入場通知書號碼、桌角號碼、甄選類科是否相符,如有不同應立即請監試       |
|------------------------------------------------------|
| 人員處理,否則不予計分。                                         |
| ②本試卷為一張雙面,共有四大題之非選擇題,各題配分均為25分。                      |
| ③非選擇題限用藍、黑色鋼筆或原子筆於答案卷上採 <u>橫式</u> 作答,請從答案卷內第一頁開始書寫,違 |
| 反者該科酌予扣分, <b>不必抄題但須標示題號</b> 。                        |
| ④請勿於答案卷上書寫姓名、入場通知書編號或與答案無關之任何文字或符號。                  |
| ⑤本項測驗僅得使用簡易型電子計算器(不具任何財務函數、工程函數功能、儲存程式功能),但不         |
| 得發出聲響;若應考人於測驗時將不符規定之電子計算器放置於桌面或使用,經勸阻無效,仍執           |
| 意使用者,該節扣10分;該電子計算器並由監試人員保管至該節測驗結束後歸還。                |
| ⑥答案卷務必繳回,未繳回者該節以零分計算。                                |

第一題:

請寫出一 VBA 程式,模擬投擲 N 次骰子點數的結果(假設骰子 1~6 點出現機率為相同 的離散分布),並統計1~6點出現的次數;點擊按鍵出現對話視窗(InputBox 指令)以輸入 模擬次數(N),結果請輸出到工作表的 A1:A6 範圍中。【圖 1.1】為投擲骰子前的畫面,按 下『產生 N 次骰子輸出的結果』按鍵,出現如【圖 1.2】的視窗詢問投擲次數,輸入 1000 (表投擲 1000 次),按下『確定』鍵,即可得到如【圖 1.3】的輸出結果。【提示: VBA 的 Rnd 函數可以產生 0~1 間的亂數值, Round 函數可以將數值做四捨五入處理】。【25 分】

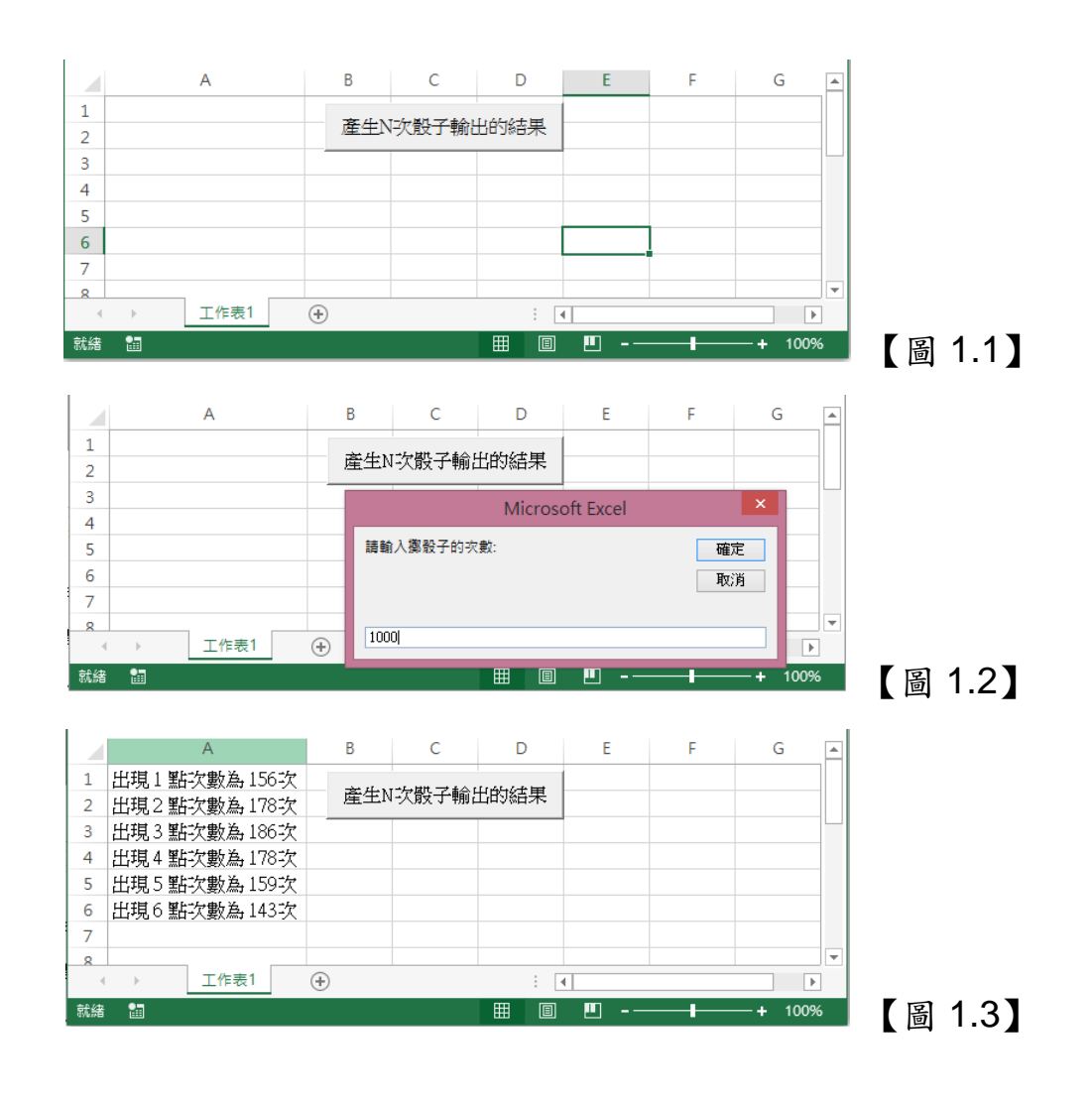

第二題:

如【圖 2.1】為一日股價指數交易資料的 CSV 檔案(以"," 隔開的文字檔),檔案名為『台 股指數日交易資料.CSV』,檔案置於 D:\ 路徑中,資料紀錄筆數未知。 請寫一 VBA 程式,可以讀取該檔案,於試算表中顯示檔案內容,並計算當日的高低價 差(高低價差=最高價-最低價),如【圖 2.2】所示。【25 分】

|                                                                                                    | 台股指數日交易資料.csv - 記事本 📒 🗖                                                                                                    | × |
|----------------------------------------------------------------------------------------------------|----------------------------------------------------------------------------------------------------|---|
| 檔案(F) 編輯(E)                                                                                                    | 格式(O) 檢視(V) 說明(H)                                                                                                    |   |
| 旧期,開盤指數<br>20150105,9292<br>20150106,9210<br>20150107,9052<br>20150108,9154<br>20150109,9247<br>20150112,9198<br>20150113,9163<br>20150114,9236<br>20150115,9197<br>20150116,9246<br>20150119,9184<br>20150120,9189<br>20150121,9284<br>20150122,9337<br>20150123,9422<br>20150126,9475<br>20150128,9503<br>20150129,9479<br>20150130,9453 | ,最高指數,最低指數,收盤指數,成交量(張)<br>,9292 ,9182 ,9274 ,4852268<br>,9210 ,9043 ,9048 ,6230286<br>,9109 ,9051 ,9080 ,5479104<br>,9247 ,9154 ,9238 ,6379855<br>,9285 ,9216 ,9216 ,5433889<br>,9230 ,9178 ,9178 ,4986250<br>,9254 ,9162 ,9232 ,5392993<br>,9242 ,9162 ,9180 ,5384948<br>,9219 ,9149 ,9165 ,5382422<br>,9257 ,9109 ,9138 ,6012830<br>,9247 ,9152 ,9174 ,5182409<br>,9259 ,9177 ,9252 ,5309477<br>,9320 ,9276 ,9320 ,5645663<br>,9387 ,9337 ,9370 ,5782453<br>,9472 ,9422 ,9471 ,6246156<br>,9479 ,9436 ,9478 ,4902893<br>,9524 ,9471 ,9522 ,4972156<br>,9515 ,9471 ,9511 ,4709303<br>,9482 ,9404 ,9427 ,4893263<br>,9467 ,9362 ,9362 ,4681307 | ~ |

【圖 2.1】

|    | А        | В    | С    | D    | E    | F       | G    | Н | Ι | J |   |
|----|----------|------|------|------|------|---------|------|---|---|---|---|
| 1  | 日期       | 開盤指數 | 最高指數 | 最低指數 | 收盤指數 | 成交量(强   | 高低價差 |   |   |   |   |
| 2  | 20150105 | 9292 | 9292 | 9182 | 9274 | 4852268 | 110  |   |   |   |   |
| 3  | 20150106 | 9210 | 9210 | 9043 | 9048 | 6230286 | 167  |   |   |   |   |
| 4  | 20150107 | 9052 | 9109 | 9051 | 9080 | 5479104 | 58   |   |   |   |   |
| 5  | 20150108 | 9154 | 9247 | 9154 | 9238 | 6379855 | 93   |   |   |   |   |
| 6  | 20150109 | 9247 | 9285 | 9216 | 9216 | 5433889 | 69   |   |   |   |   |
| 7  | 20150112 | 9198 | 9230 | 9178 | 9178 | 4986250 | 52   |   |   |   |   |
| 8  | 20150113 | 9163 | 9254 | 9162 | 9232 | 5392993 | 92   |   |   |   |   |
| 9  | 20150114 | 9236 | 9242 | 9162 | 9180 | 5384948 | 80   |   |   |   |   |
| 10 | 20150115 | 9197 | 9219 | 9149 | 9165 | 5382422 | 70   |   |   |   |   |
| 11 | 20150116 | 9246 | 9257 | 9109 | 9138 | 6012830 | 148  |   |   |   |   |
| 12 | 20150119 | 9184 | 9247 | 9152 | 9174 | 5182409 | 95   |   |   |   |   |
| 13 | 20150120 | 9189 | 9259 | 9177 | 9252 | 5309477 | 82   |   |   |   |   |
| 14 | 20150121 | 9284 | 9320 | 9276 | 9320 | 5645663 | 44   |   |   |   |   |
| 15 | 20150122 | 9337 | 9387 | 9337 | 9370 | 5782453 | 50   |   |   |   |   |
| 16 | 20150123 | 9422 | 9472 | 9422 | 9471 | 6246156 | 50   |   |   |   |   |
| 17 | 20150126 | 9475 | 9479 | 9436 | 9478 | 4902893 | 43   |   |   |   |   |
| 18 | 20150127 | 9506 | 9524 | 9471 | 9522 | 4972156 | 53   |   |   |   |   |
| 19 | 20150128 | 9503 | 9515 | 9471 | 9511 | 4709303 | 44   |   |   |   |   |
| 20 | 20150129 | 9479 | 9482 | 9404 | 9427 | 4893263 | 78   |   |   |   |   |
| 21 | 20150130 | 9453 | 9467 | 9362 | 9362 | 4681307 | 105  |   |   |   |   |
| 22 | 20150202 | 9369 | 9410 | 9352 | 9387 | 4198821 | 58   |   |   |   |   |
| 23 | 20150203 | 9394 | 9460 | 9394 | 9449 | 4540481 | 66   |   |   |   |   |
| 24 | 20150204 | 9478 | 9534 | 9478 | 9514 | 5265102 | 56   |   |   |   |   |
| 25 | 20150205 | 9511 | 9517 | 9472 | 9512 | 4297455 | 45   |   |   |   |   |
| 26 | 20150206 | 9522 | 9522 | 9449 | 9456 | 3930851 | 73   |   |   |   | - |
|    | < >      | 工作表  | 1 (  | Ð    |      | :       | 4    |   |   |   |   |

【圖 2.2】 【請接續背面】

第三題:

如【圖 3.1】所示之試算表檔案,內含兩工作表(分別為 Input 工作表與 Output 工作表)。 Input 工作表中有 3 列 4 欄範圍資料, 資料有正有負。

請寫一置於『計算正值資料統計值』按鍵中以 Click 驅動的 VBA 程式,可計算 Input 工 作表範圍資料中,(1)『≥0』數值的平均值、(2)所有數值的最大值,與(3)所有數值的最小值, 並分別於 Output 工作表之 A1、B2、C3 格位顯示, 輸出結果如【圖 3.2】所示。【25 分】

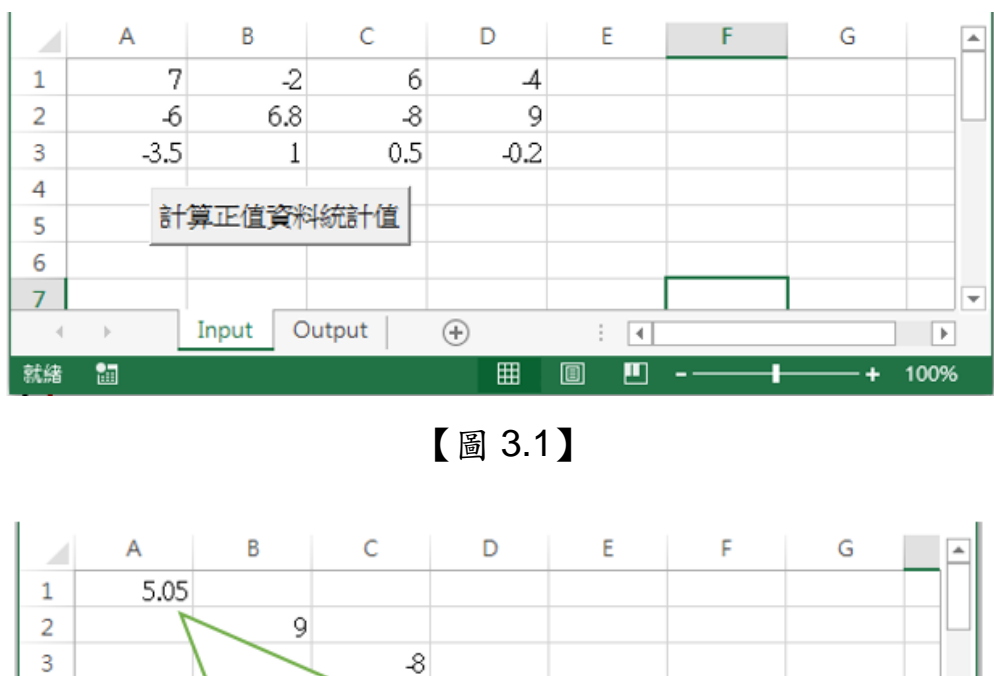

-8 4 5 = (7 + 6 + 6.8 + 9 + 1 + 0.5) / 66 7 Input Output  $( \mathbf{+} )$ Þ  $\rightarrow$ 

【圖 3.2】

Ħ

**D** ---

100%

就緒 詞

第四題:

【圖 4】為以 VBA 設計、具圖形使用者介面(GUI)的應用程式,可以在已知現值(PV)、 利率(R)與期間(N)下,以單利或複利方式算出終值(FV)。系統使用方式為,先於標題為現值、 利率、期間的 Label1、Label2 與 Label3 控制項後之 TextBox1、TextBox2 與 TextBox3 控制 項分別輸入現值(PV)、利率(R)與期間(N)數值後,以 OptionButton1 與 OptionButton2 控制 項點選單利或複利計算,按下標題為『計算終值』的按鍵(CommandButton1)後,於 TextBox4 控制項中輸出計算結果。請撰寫 CommandButton1 的 Click 事件程式碼。【25 分】

單利與複利公式如下:

單利公式  $FV = PV \times (1 + N \times R)$ 

複利公式  $FV = PV \times (1 + R)^N$ 

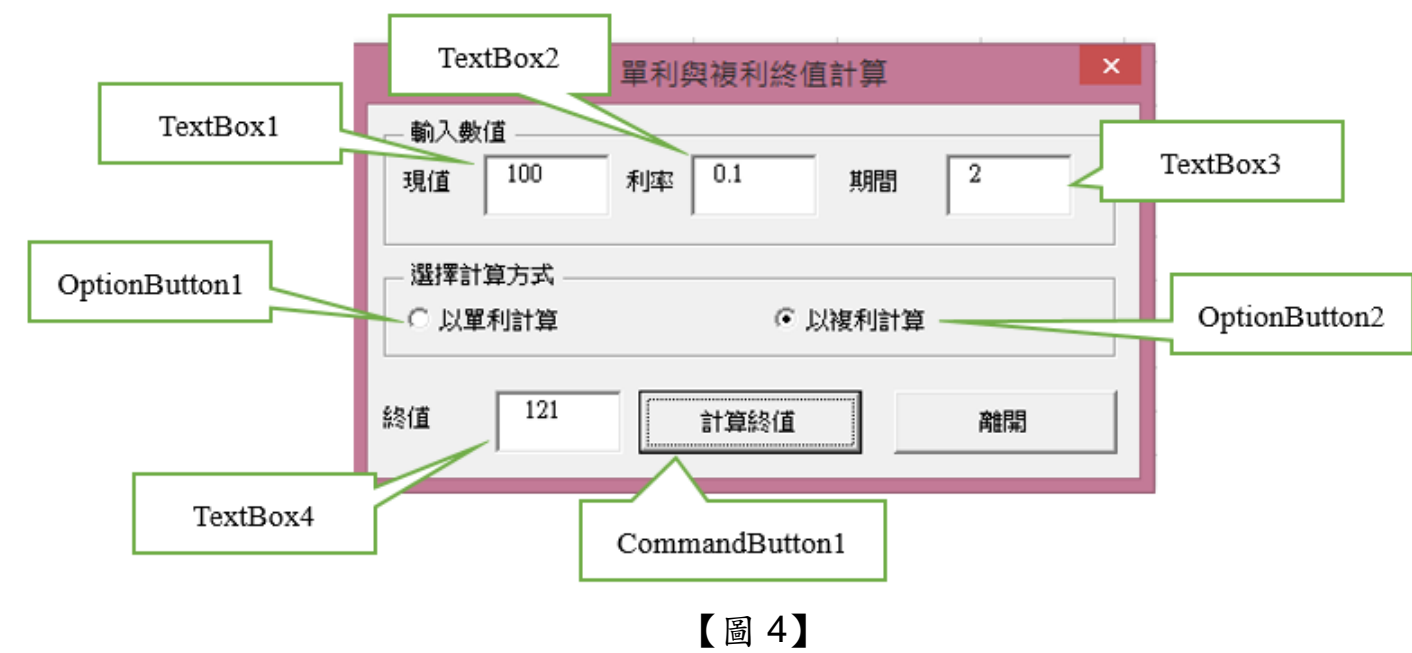